### Microsoft Office 365 Login

#### Version 1: iPad & Smartphone

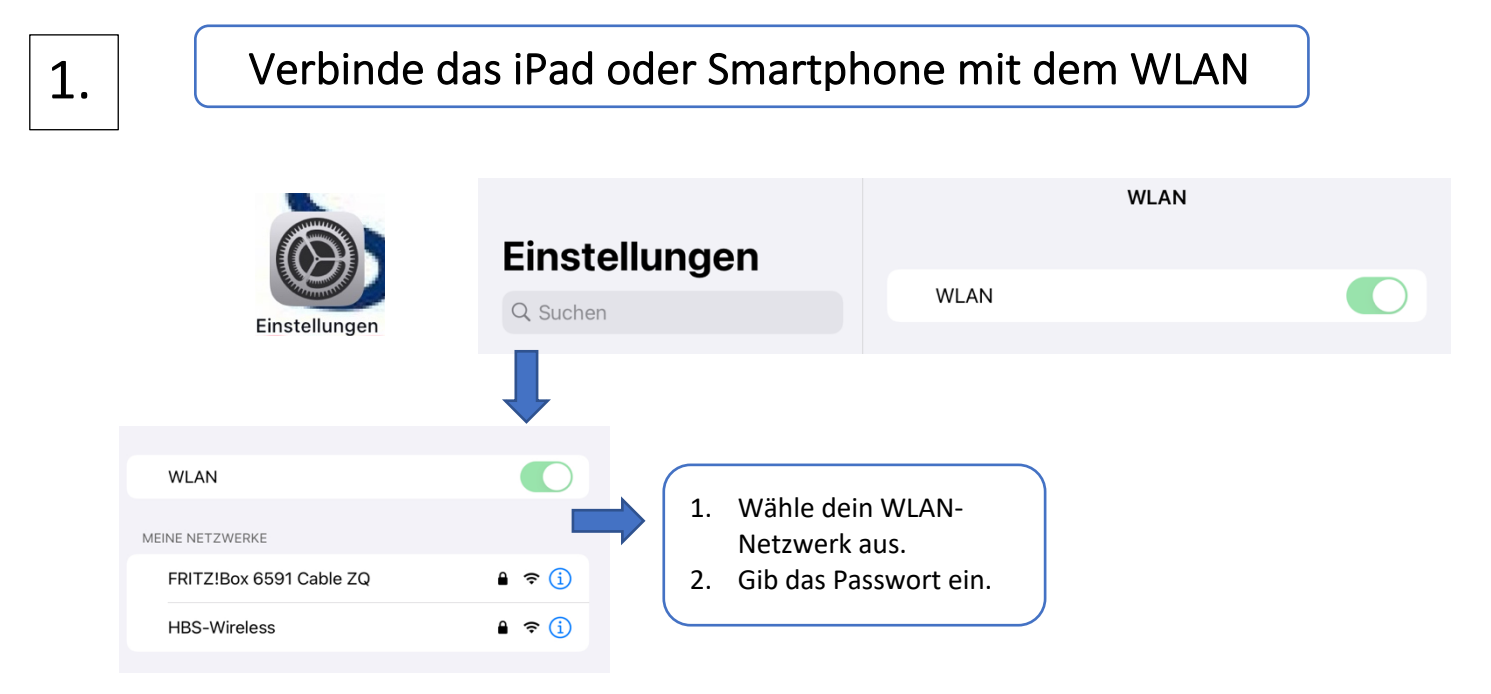

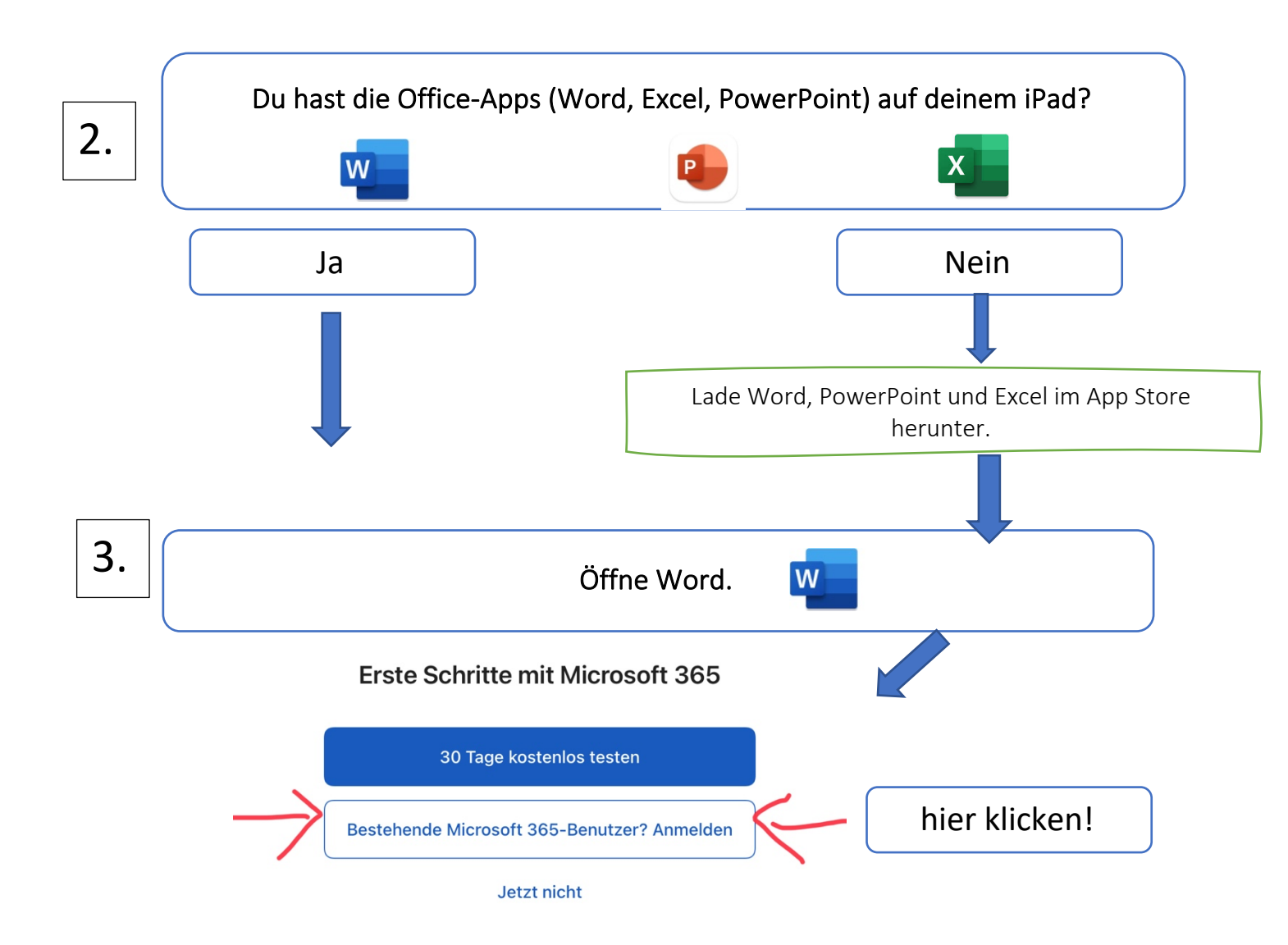

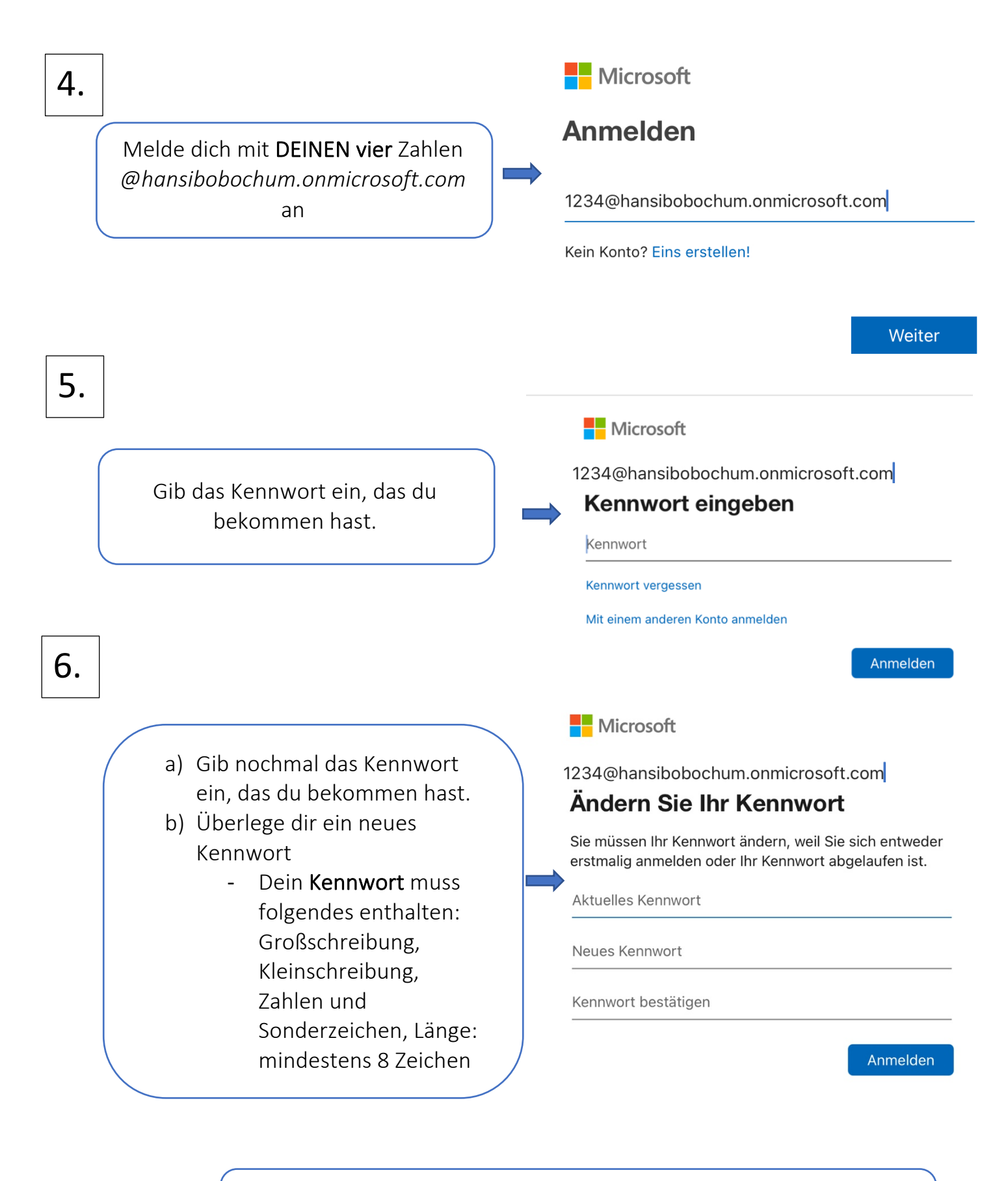

Schreibe das Kennwort auf den beiliegenden bunten Zettel! Klebe den Zettel in dein Infoheft (S. 21).

#### Microsoft

7.

1234@hansibobochum.onmicrosoft.com

## Weitere Informationen erforderlich

Ihre Organisation benötigt weitere Informationen zum Schutz Ihres Kontos.

Anderes Konto verwenden

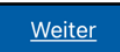

#### Klicke auf "Weiter".

Um für die Sicherheit deines Office-Kontos zu sorgen, erscheinen jetzt drei Möglichkeiten.

Wähle am besten deine **Telefonnummer** als Möglichkeit aus (siehe dünner Pfeil).

### Verlieren Sie nicht den Zugriff auf Ihr Konto!

Damit sichergestellt ist, dass Ihr Kennwort wiederhergestellt werden kann, werden einige Informationen abgefragt, damit Ihre Identität nachgeprüft werden kann. Diese Maßnahme dient nicht dem Versand von Spam, sondern ausschließlich der Sicherheit Ihres Kontos. Sie müssen mindestens 1 der nachstehenden Optionen festlegen.

Authentifizierungstelefon ist nicht konfiguriert. Jetzt einrichten

U E-Mail-Adresse zur Authentifizierung ist nicht konfiguriert. Jetzt einrichten

U Sicherheitsfragen sind nicht konfiguriert. Legen Sie sie jetzt fest

Fertig stellen

Abbrechen

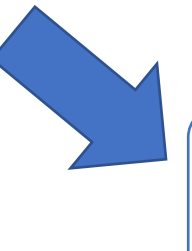

Suche Deutschland in der Leiste mit der Vorwahl (+49).

8.

# Verlieren Sie nicht den Zugriff auf Ihr Konto!

Bitte überprüfen Sie die unten stehende Nummer Ihres Authentifizierungstelefons.

| Authentifizierungstelefon                          |
|----------------------------------------------------|
| Deutschland (+49)                                  |
| Cahan Cia dia Nummar ( Authantifiziarungatalafans) |
| Land oder Region                                   |
| Côte d'Ivoire (+225)                               |
| Dänemark (+45)                                     |
| Demokratische Republik Kongo (+243)                |
| Demokratische Volksrepublik Korea (+850)           |
| Deutschland (+49)                                  |

9.

# Verlieren Sie nicht den Zugriff auf Ihr Konto!

Bitte überprüfen Sie die unten stehende Nummer Ihres Authentifizierungstelefons. Authentifizierungstelefon 157 12344567 SMS an mich Rückruf Gib deine **Handynummer** Es wurde eine Textnachricht mit einer Prüfnummer an Ihr Telefon gesendet. ohne die "0" ein und klicke auf "SMS an mich". Überprüfen Du bekommst eine SMS auf dein Handy. Gib die Zurück zugesendete Prüfnummer ein. Klicke auf "Überprüfen" 10. Zurück Anmelden 2116@hansibobochum.onmicrosoft.com | Microsoft ACHTUNG! Verlieren Sie nicht den Zugriff auf Ihr Konto! Klicke nur auf "Fertig stellen"! Vielen Dank. Wir werden die nachfolgenden Informationen zur Wiederherstellung Ihres Kontos verwenden, falls Sie Ihr Kennwort vergessen, Klicken Sie auf "Fertig", um diese Seite zu schließen V Authentifizierungstelefon ist auf +49 15227615661 festgelegt. Ändern E-Mail-Adresse zur Authentifizierung ist nicht konfiguriert. Jetzt einrichten Sicherheitsfragen sind nicht konfiguriert. Legen Sie sie jetzt fest Fertig stellen Abbrechen Klicke abschließend auf "Fertig stellen".

12.

Wm

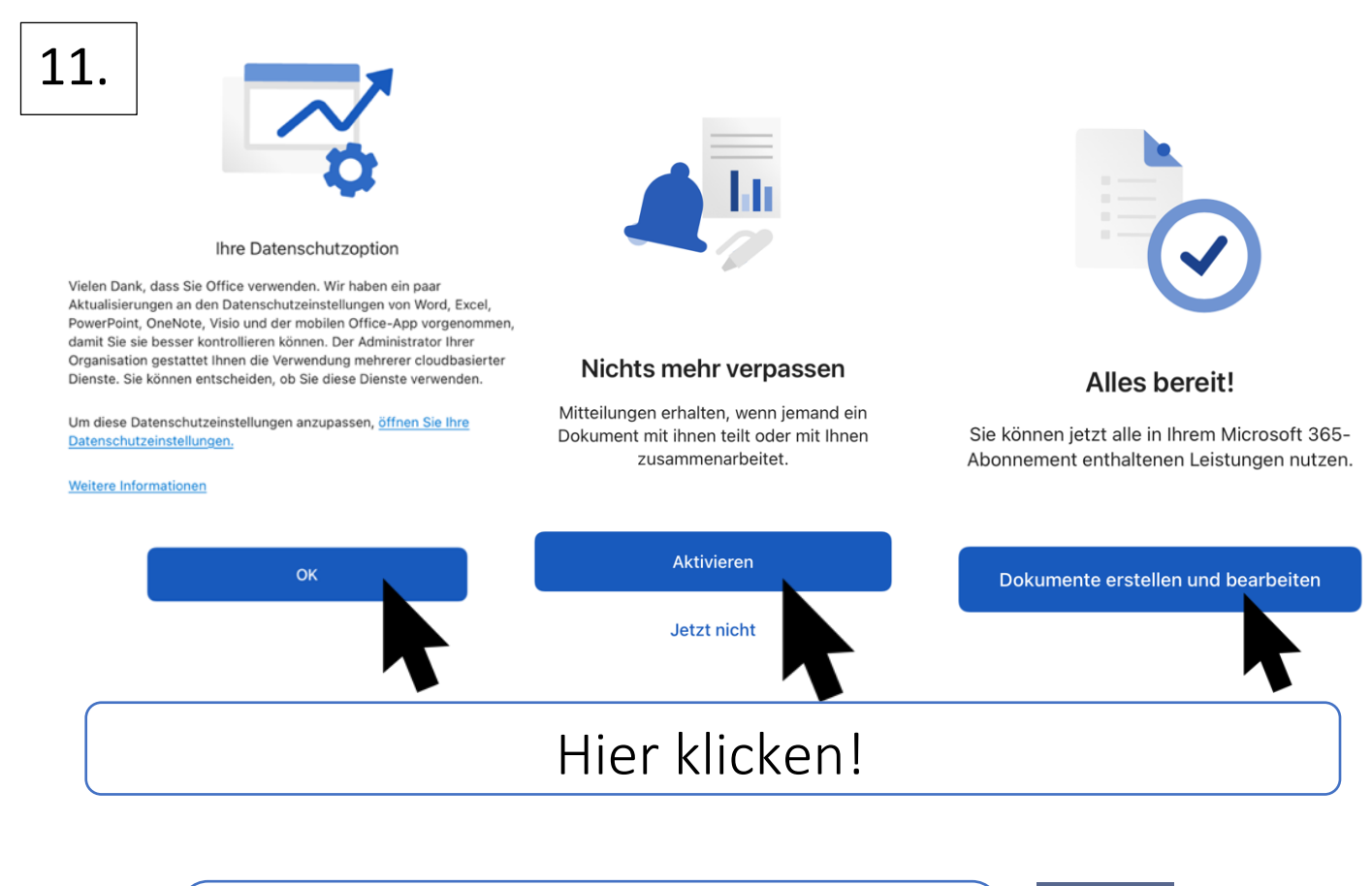

Lade abschließend "Teams" im App-Store herunter.

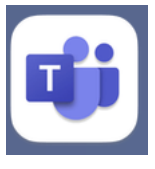

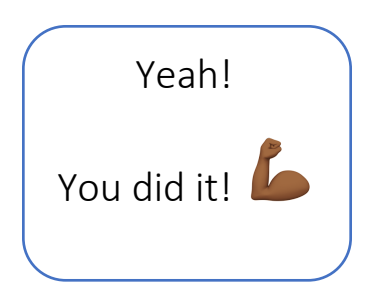